自然人股东线上确权申请操作流程

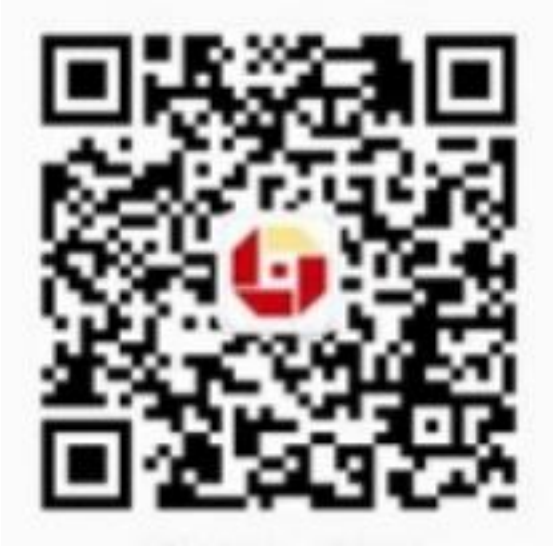

1、通过手机微信扫描上面二维码或者搜索"齐鲁股权交易中心"公众号,进入该公众号后,在下方聊天对话框输入"确权"并点击发送,会收到系统回复的确权业务申请链接(如下图),点击确权地址进入到相关操作界面,并自动弹出用户使用协议,点击下方"同意"。

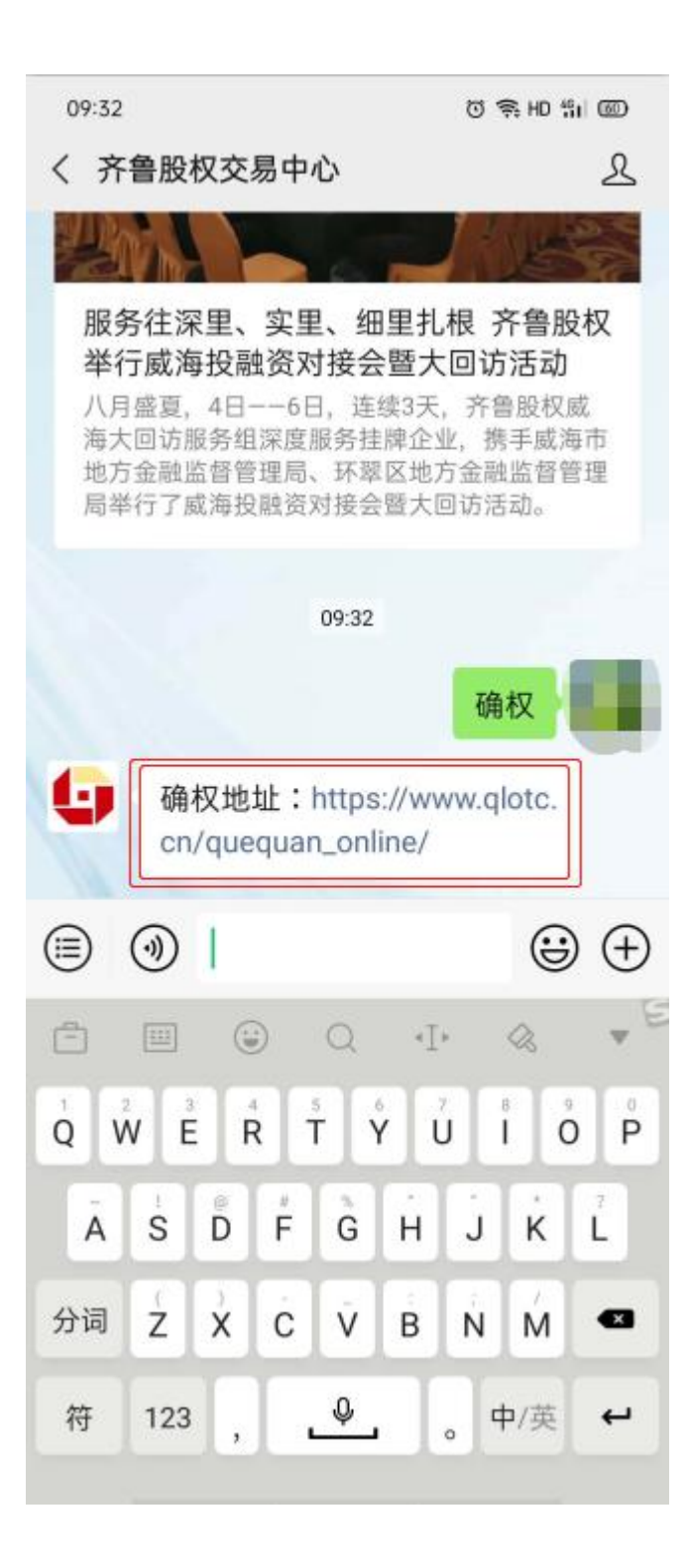

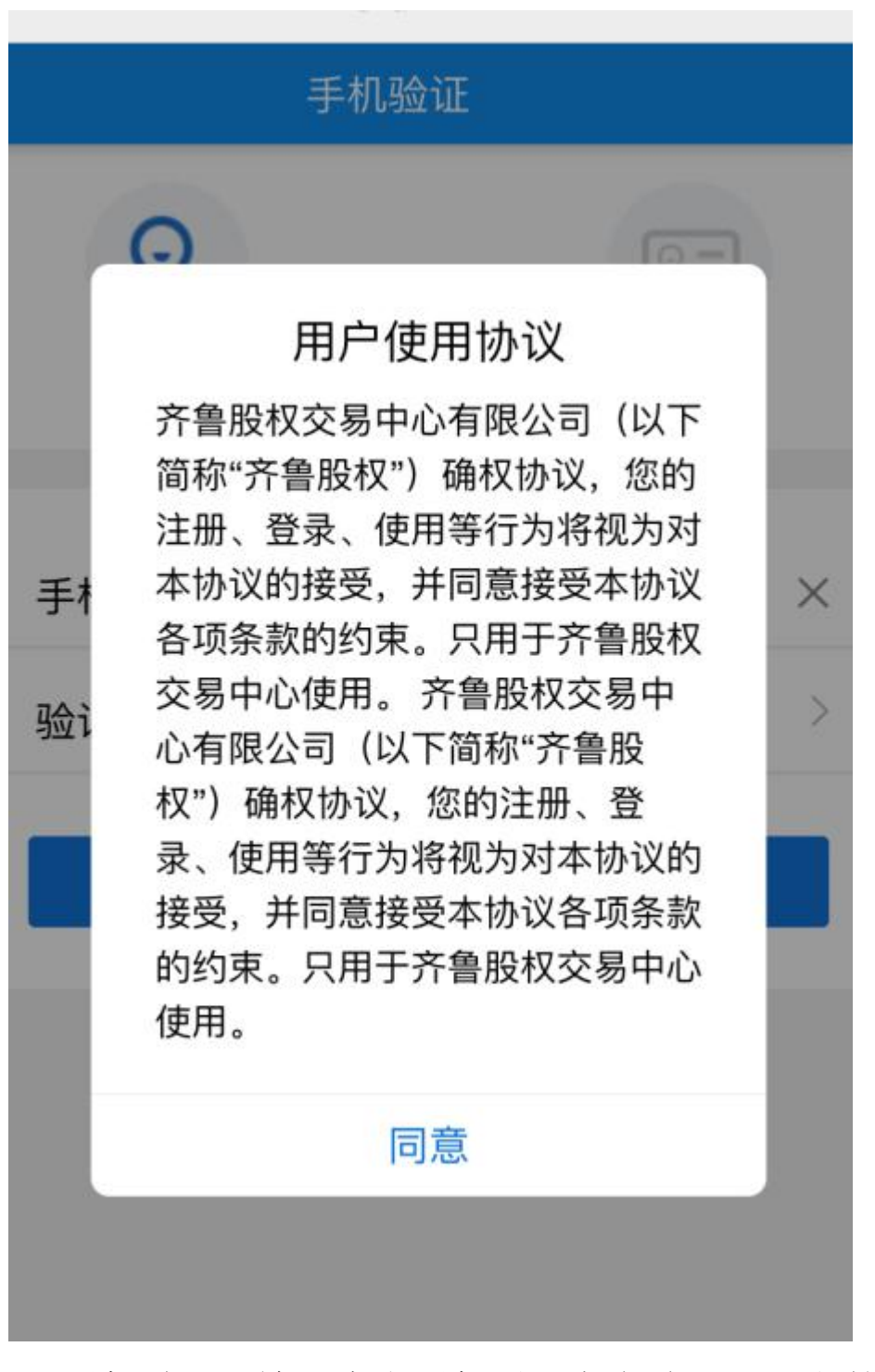

2、手机验证:输入本人手机号,点击验证码后方的"获取", 然后正确填写获取的验证码,点击下一步。

| ×   | 手机验证        | •••  |
|-----|-------------|------|
|     | 手机验证        |      |
|     |             |      |
| 于机认 | ли <u>е</u> | 身份认证 |
| 手机号 | 请填写手机号      | ×    |
| 验证码 | 请输入验证码      | 获取 > |
|     | 下一步         |      |
|     |             |      |
|     |             |      |

3、身份认证:按要求分别点击"拍摄正面"、"拍摄反面", 拍摄并上传本人身份证原件正面、反面,并点击下方"确认 提交"按钮。(请注意:此处身份证拍摄不规范可能导致无 法核验通过,可再次拍摄重试)

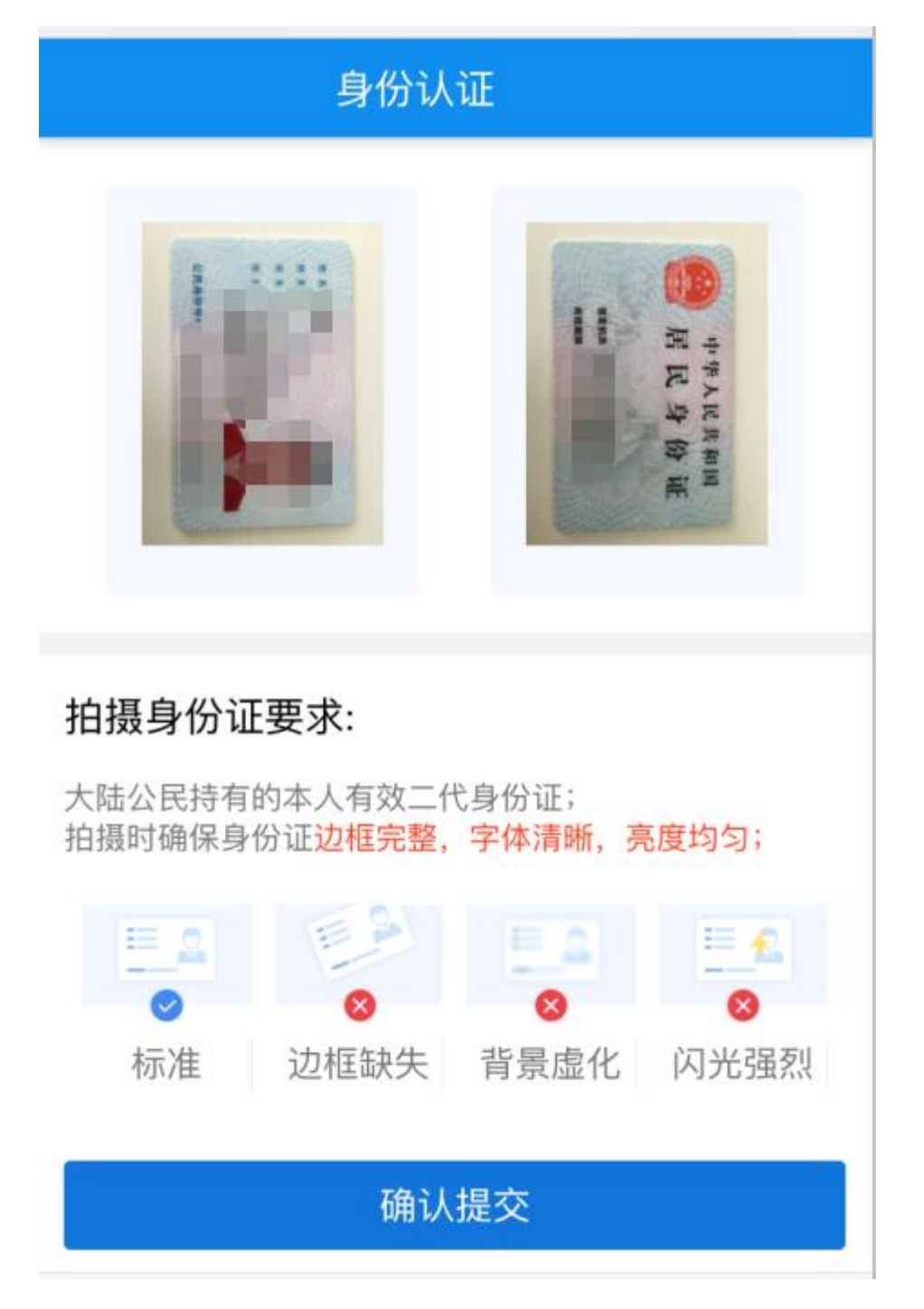

4、人脸识别:身份证上传并核验通过后,自动跳转至人脸 识别界面,点击下方"开始识别"按钮,开始进行在线人脸 识别。

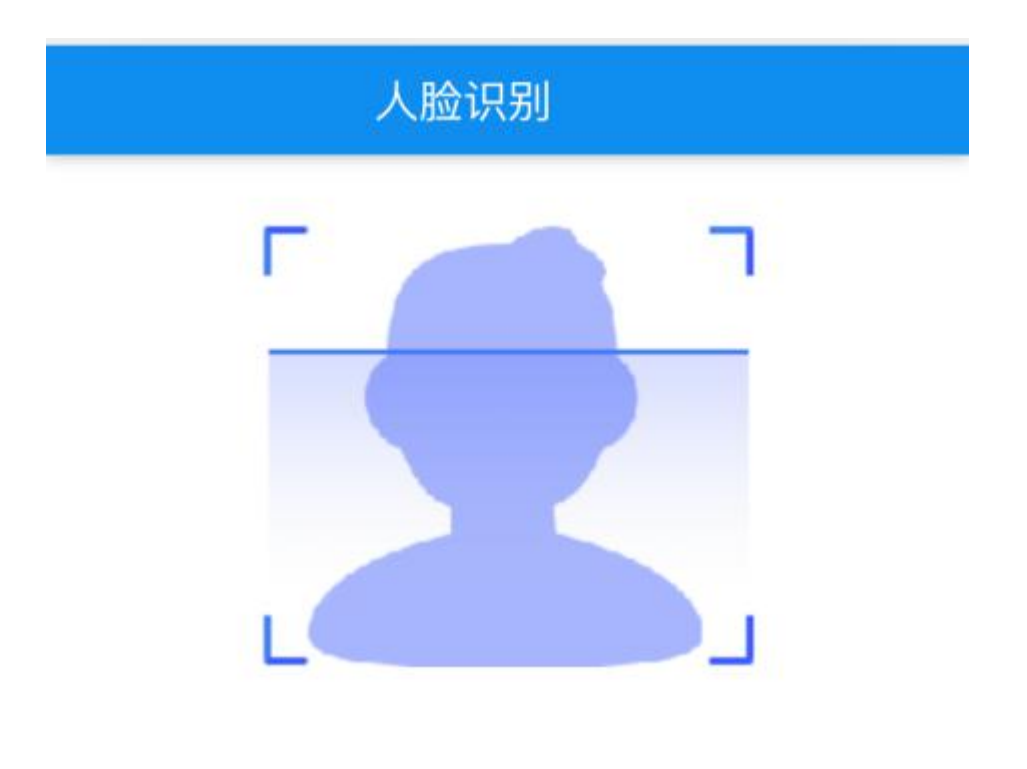

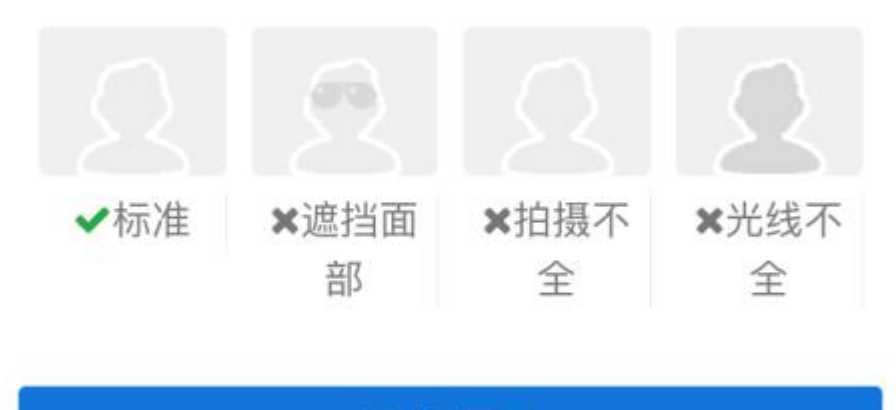

## 开始识别

5、人脸识别通过后,自动跳转至客户信息界面,信息核对 无误后点击下方"确认并提交"按钮(相关信息系统自动抓 取并显示)。

| 资料补全      |  |  |
|-----------|--|--|
| 姓名        |  |  |
| 身份证号      |  |  |
| 手机号       |  |  |
| 详细地址 山东省, |  |  |
| 托管银行      |  |  |
|           |  |  |
| 确认并提交     |  |  |

6、确权声明:自动跳转至确权声明界面,核对相关信息,确权无误后点击下方"股份确认"按钮(相关信息系统自动 抓取并显示)。提交成功后即可关闭相关界面,待齐鲁股权 交易中心完成审核后确权成功。

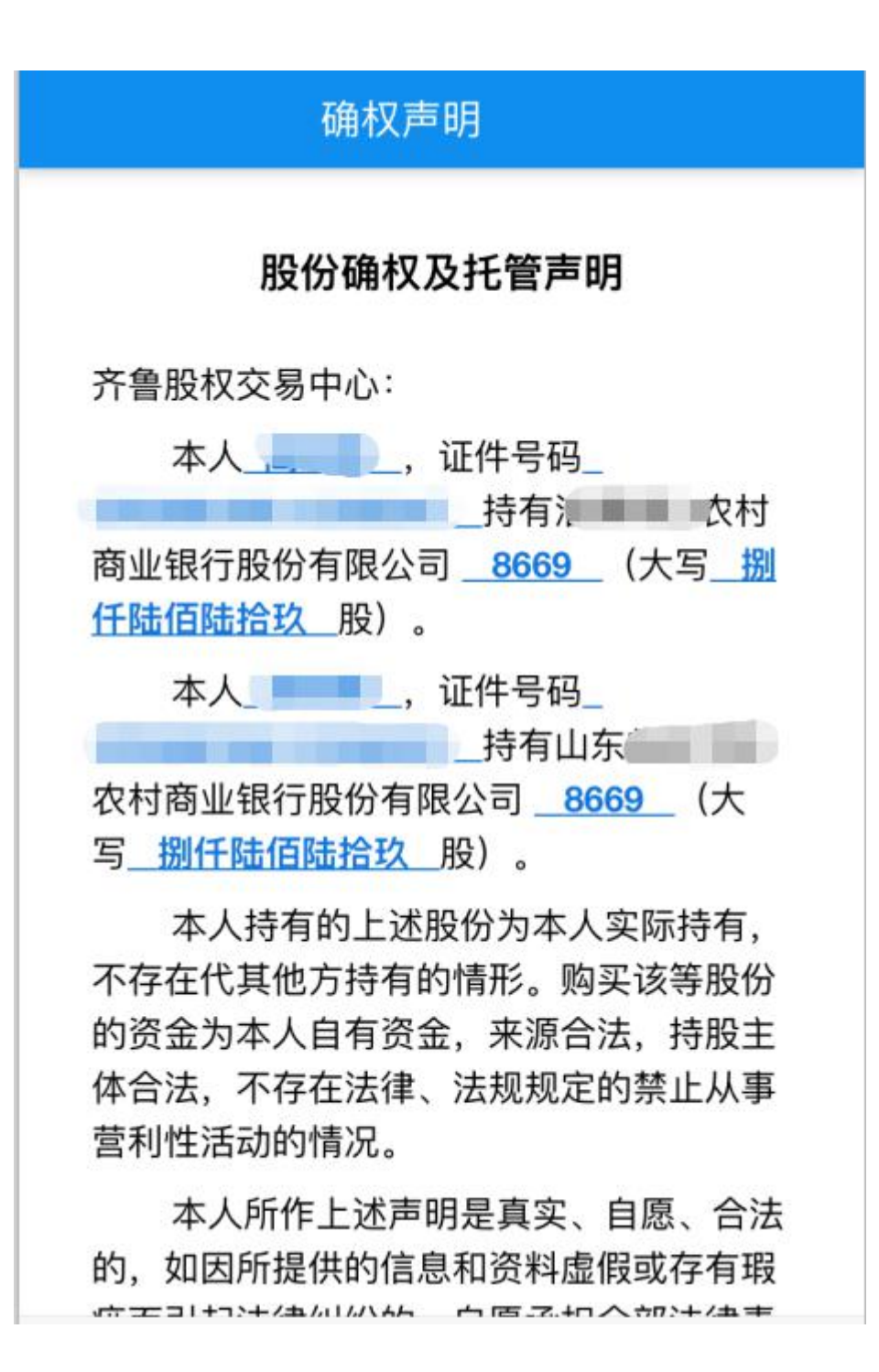

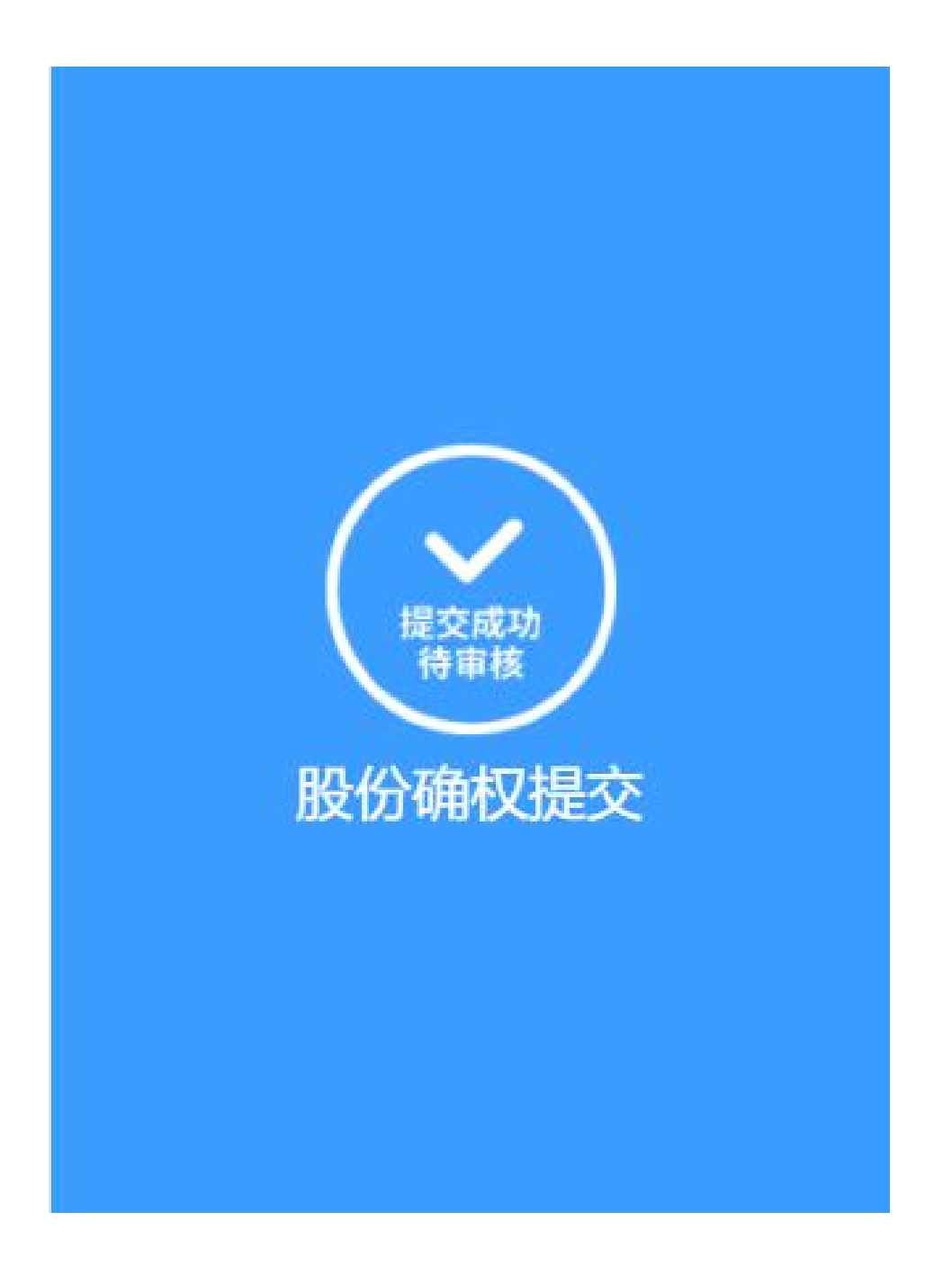

**注意**:身份证拍照上传、人脸识别时,务必按照相关要求进行,否则可能导致核验不通过,无法进行确权。